# **OSGeo-Live Quickstart for Running in a Virtual Machine**

This Quick Start describes one way to run OSGeo-Live within a VirtualBox virtual machine. For other methods, follow links from the "See Also" section below.

# **Downloads**

First we need to install the software to play virtual machines on your computer. We'll use the open source software VirtualBox.

- ➢ Go to the VirtualBox website: <u>http://www.virtualbox.org</u>
- Click on the button "Download VirtualBox 5.1"
- Download the right version for your platform

| States provides                                                | <b>VirtualBox</b>                                                                                                    |
|----------------------------------------------------------------|----------------------------------------------------------------------------------------------------|
|                                                                | Download VirtualBox                                                                                                    |
| About<br>Screenshots<br>Downloads                              | Here, you will find links to VirtualBox binaries and its source code. VirtualBox binaries By developeding, you agree to the terms and conditions of the respective license                                                                                                    |
| Documentation<br>End-user docs<br>Technical docs<br>Contribute | • VirtualBox platform packages. The binaries are released under the terms of the GPL version 2.  • VirtualBox 5.1.4 for Windows hosts ⇒ x86/amd64  • VirtualBox 5.1.4 for Linux hosts • VirtualBox 5.1.4 for Linux hosts • VirtualBox 5.1.4 for Solaris hosts ⇒ amd64 • VirtualBox 5.1.4 for Solaris hosts ⇒ amd64                                                                                                    |
| Community                                                      | <ul> <li>VirtualBox 5.1.4 Oracle VM VirtualBox Extension Pack ⇒ All supported platforms</li> <li>Support for USB 2.0 and USB 3.0 devices, VirtualBox RDP and PXE boot for Intel cards. See this chapter from the User Manual for an introduction to the Extension Pack. The Extension Pack binaries are released under the VirtualBox Personal Use and Evaluation License (PUEL).</li> <li>Please install the extension pack with the same version as your installed version of VirtualBox:</li> <li>If you are using VirtualBox 5.0.26, please download the extension pack ⇒ here.</li> <li>If you are using VirtualBox 4.3.38, please download the extension pack ⇒ here.</li> </ul> |

- Download the VirtualBox 5.1.4 Oracle VM VirtualBox Extension Pack from the same web page
- Install VirtualBox
- Copy the OSGeo Virtual disk file (vmdk) from the USB stick to your harddrive and unzip the file (using <u>7zip</u>).

#### **Installing VirtualBox**

- Install VirtualBox
- ➢ Install the Extension Pack:

○ In the menu of VirtualBox choose File  $\rightarrow$  Preferences...

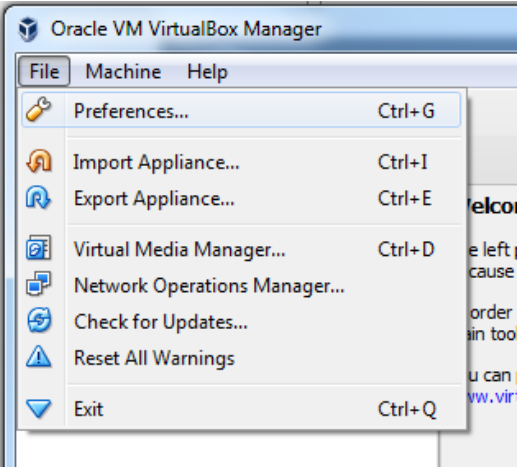

Choose Extensions and browse to the downloaded Extension Pack using the
 button. After opening it will add the extension to the list as shown below.

| & Virt | ualBox - Prefe               | erences |                                     | 2            | x        |  |  |
|--------|------------------------------|---------|-------------------------------------|--------------|----------|--|--|
|        | General                      | Exten   | sions                               |              |          |  |  |
|        | Input     Extension Packages |         |                                     |              |          |  |  |
| G      | Update                       | Active  | Name                                | Version      |          |  |  |
|        | -                            | 4       | Oracle VM VirtualBox Extension Pack | 5.1.4r110228 |          |  |  |
|        | Language                     |         |                                     |              |          |  |  |
|        | Display                      |         |                                     |              |          |  |  |
| ₽      | Network                      |         |                                     |              |          |  |  |
|        | Extensions                   |         |                                     |              |          |  |  |
|        | Proxy                        |         |                                     |              |          |  |  |
|        |                              |         |                                     |              |          |  |  |
|        |                              |         |                                     |              |          |  |  |
|        |                              |         |                                     | OK Cance     | <u>ا</u> |  |  |

### **Create a Virtual Machine**

Start the VirtualBox application and click on the New button to create a new VM.

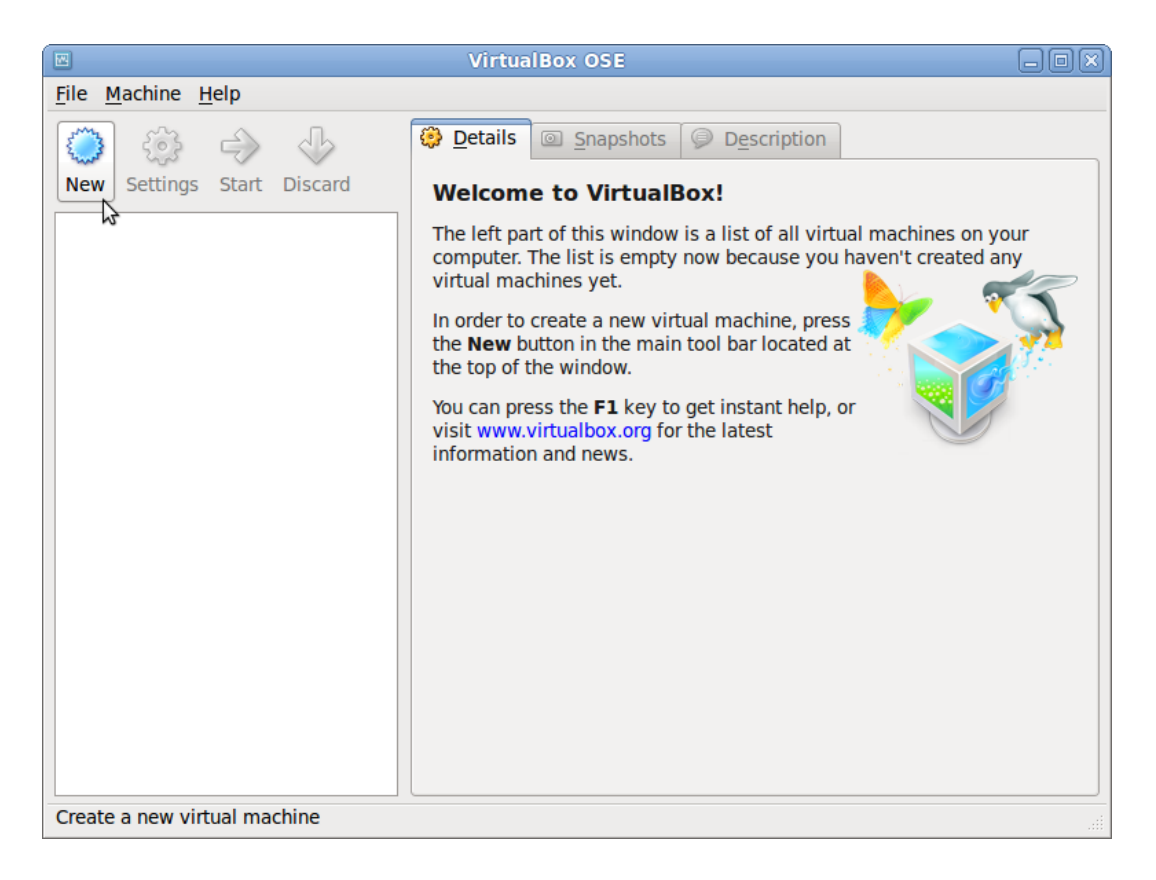

Enter a name such as OSGeo-Live, and choose Linux as the "Operating system", and Ubuntu (64 bit) as the "Version".

|                                 | and the second second s | ? X                          |
|---------------------------------|----------------------------------------------------------------------------------------------------|------------------------------|
| G Create                        | Virtual Machine                                                                                                    |                              |
| Name                            | and operating system                                                                                                    |                              |
| Please d<br>of opera<br>through | hoose a descriptive name for the new virtual machine and sele<br>ting system you intend to install on it. The name you choose v<br>out VirtualBox to identify this machine.                                                                                                    | ect the type<br>will be used |
| Name:                           | 🔟 OSGeo-Live                                                                                                    | -                            |
| Type:                           | Linux                                                                                                    | - 64                         |
| Version:                        | Ubuntu (64-bit)                                                                                                    | <b>_</b>                     |
|                                 |                                                                                                    |                              |
|                                 |                                                                                                    |                              |
|                                 |                                                                                                    |                              |
|                                 | Expert Mode Next (                                                                                                    | Cancel                       |

If you don't see the 64 bit option, than contact the lecturer. Some settings need to be changed in the BIOS of your computer.

Click Next

In the next screen set the memory to 1024 MB (or more if your host computer has more than 4GB).

| Memory s                  | size             |                      |                    |             |
|---------------------------|------------------|----------------------|--------------------|-------------|
| Select the an<br>machine. | nount of memory  | (RAM) in megabytes i | to be allocated to | the virtual |
| The recomme               | ended memory siz | e is <b>1024</b> MB. |                    |             |
|                           |                  |                      |                    | 1024 🚖      |
| 4 MB                      |                  |                      | 4096 MB            |             |
|                           |                  |                      |                    |             |
|                           |                  |                      |                    |             |

Continue to the next screen and choose "Use an existing virtual hard disk file". Now click on the  $\square$  button to browse to where you saved the osgeo-live-vm-10.0.vmdk file. Select this file and press Create.

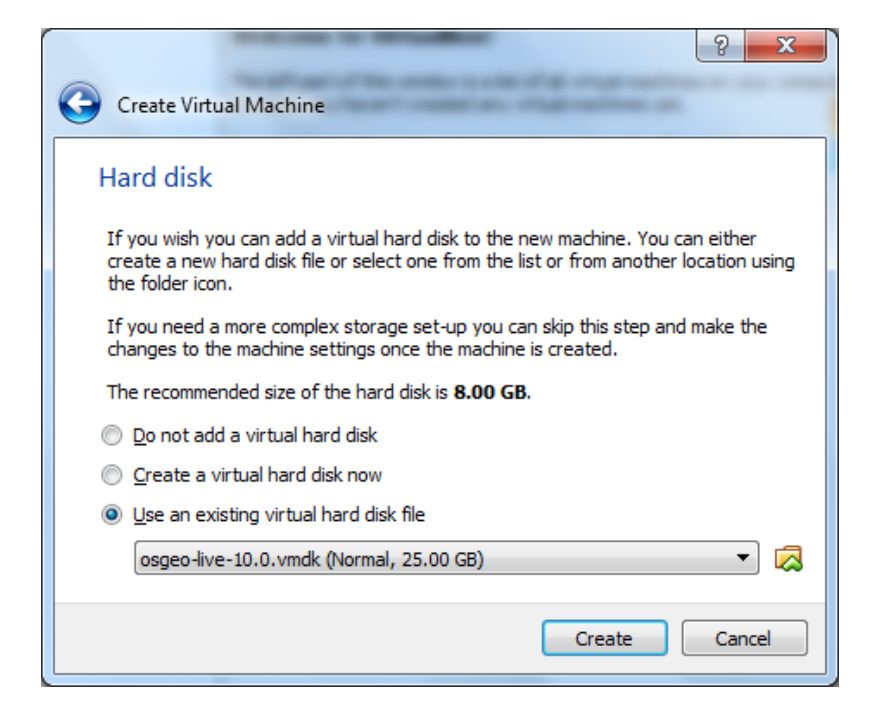

Once the VM is created, click on the Settings button. In the "User Interface" section, select "Show at top of screen" for the Mini toolbar.

| 🙆 os     | Geo-Live 10 - Set | tings ? ×                                                          |
|----------|-------------------|--------------------------------------------------------------------|
|          | General           | User Interface                                                     |
| <b>F</b> | System            | File     Machine     View     Input     Devices     Debug     Help |
|          | Display           | Mini ToolBar: 📝 Show in Full-screen/Seamless                       |
|          | Storage           | Show at Top of Screen                                              |
|          | Audio             |                                                                    |
| ₽        | Network           |                                                                    |
|          | Serial Ports      |                                                                    |
| Ø        | USB               |                                                                    |
|          | Shared Folders    |                                                                    |
|          | User Interface    |                                                                    |
|          |                   |                                                                    |
|          |                   | OK Cancel                                                          |

Go to the "Display" section and increase video memory to 32 or 64 MB.

| OSGeo-Live 10 - Set | tings                                        | ? ×     |
|---------------------|----------------------------------------------|---------|
| 📃 General           | Display                                      |         |
| System              | Screen Remote Display Video Capture          |         |
| 📃 Display           | Video Memory:                                | 64 MB 🌲 |
| 5 Storage           | 0 MB 128 MB                                  | 1       |
| Audio               |                                              | 1       |
| P Network           | Scale Factor:                                | 100% 🚖  |
| Serial Ports        | Acceleration: Enable <u>3</u> D Acceleration |         |
| 🌽 USB               | Enable <u>2</u> D Video Acceleration         |         |
| Shared Folders      |                                              |         |
| User Interface      |                                              |         |
|                     |                                              |         |
|                     | ОК                                           | Cancel  |

In addition, move to the "Shared Folders" section, and click the "Add folder" (green + icon on the right) to find a directory on your host computer that you wish to share inside the VM. In the SNIEAU training we will store the course data in a folder SNIEAU on you hard disk.

| 🥝 Add Share  | ? ×           |
|--------------|---------------|
| Folder Path: | 🐌 D:\SNIEAU 🔻 |
| Folder Name: | SNIEAU        |
|              | Read-only     |
|              | Auto-mount    |
|              |               |
|              | OK Cancel     |
|              |               |

| 🙆 ose | õeo-Live <mark>10 -</mark> Sett | ings                                           |                    |   |            | 8      | x        |
|-------|---------------------------------|------------------------------------------------|--------------------|---|------------|--------|----------|
|       | General                         | Shared Folde                                   | ers                |   |            |        |          |
|       | System                          | <u>Folders List</u>                            |                    |   |            |        |          |
|       | Display                         | Name                                           | Path               |   | Auto-mount | Access | -        |
|       | Storage                         | <ul> <li>Machine Fo</li> <li>SNIEAU</li> </ul> | lders<br>D:\SNIEAU |   | Yes        | Full   |          |
|       | Audio                           |                                                |                    |   |            |        |          |
| ₽     | Network                         |                                                |                    |   |            |        |          |
|       | Serial Ports                    |                                                |                    |   |            |        |          |
|       | USB                             |                                                |                    |   |            |        |          |
|       | Shared Folders                  |                                                |                    |   |            |        |          |
|       | User Interface                  |                                                |                    |   |            |        |          |
|       |                                 |                                                |                    | ( | OK         | Cance  | <u>:</u> |

You can select to make the shared folder read only, and auto-mounted. Once the "Folder path" and "Folder name" are defined, click OK, and again OK to finish and close the settings window.

| Oracle VM VirtualBox Manager               | a falsal date /E. out over /E. or Reals and a                                                                                                    |                     |
|--------------------------------------------|----------------------------------------------------------------------------------------------------|---------------------|
| <u>F</u> ile <u>M</u> achine <u>H</u> elp  |                                                                                                    |                     |
| New Settings Discard Show                  |                                                                                                    | Details 💿 Snapshots |
| Image: Security Show         OSGeo-Live 10 | General         Name:       OSGeo-Live 10         Operating System:       Ubuntu (64-bit)         System       Base Memory:       1024 MB         Boot Order:       Floppy, Optical, Hard Disk         Acceleration:       VT-x/AMD-V, Nested         Paging, KVM       Paravirtualization         Display       Video Memory:       64 MB         Remote Desktop Server:       Disabled |                     |
|                                            | Video Capture: Disabled           Video Capture:         Disabled           Storage         Controller: IDE           IDE Secondary Master:         [Optical Drive] Empty           Controller: SATA         osgeo-live-10.0.vmdk (Normal, 25.00 G)           Audio         Host Driver:         Windows DirectSound           Controller:         ICH AC97                              | 3B)                 |

## Running the Virtual Machine and mounting a shared folder

Now bootup the VM by clicking the Start button  $\Rightarrow$ .

Once the OSGeo system comes up, open a terminal window. You find a button with >\_ at the

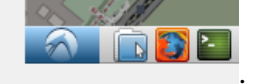

-

In the terminal window, first make a folder SNIEAU by typing:

user@osgeolive:~\$ mkdir GIS

bottom left of your screen

user@osgeolive:~\$ sudo mount -t vboxsf SNIEAU /home/user/SNIEAU

Press <Enter> after each command. It will ask a password. The password is: user. Your screen will look like this:

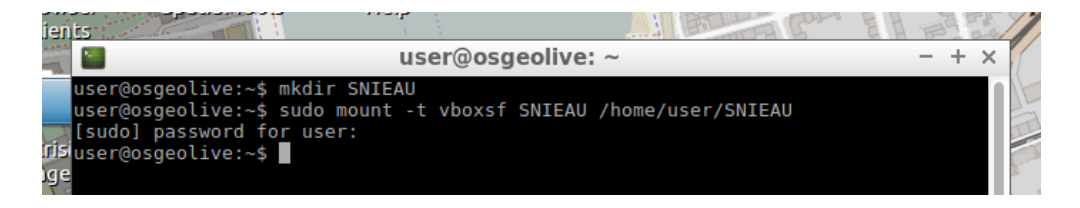

Now files on your host machine in the chosen folder will also be available in the VM in the "SNIEAU" folder in user's home directory.